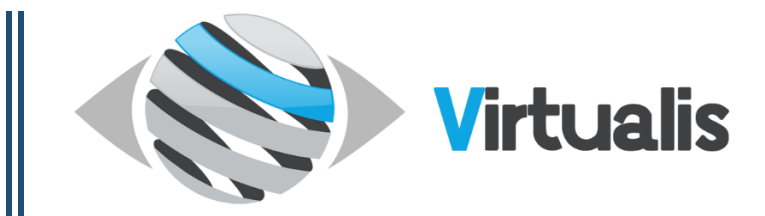

## Installation de votre Volant Thrustmaster T150

## **MONTER LE VOLANT :**

Pour monter votre système de volant/pédialier regardez cette vidéo : https://www.youtube.com/watch?v=C5\_0wgnq\_pk

L'installation du volant sur le support métallique pour le **volant T150** ne se fait **pas comme sur la vidéo**, il faut mettre la partie amovible constituée de deux ventouse comme ci-dessous et visser la grande tige à la main dans le trou central.

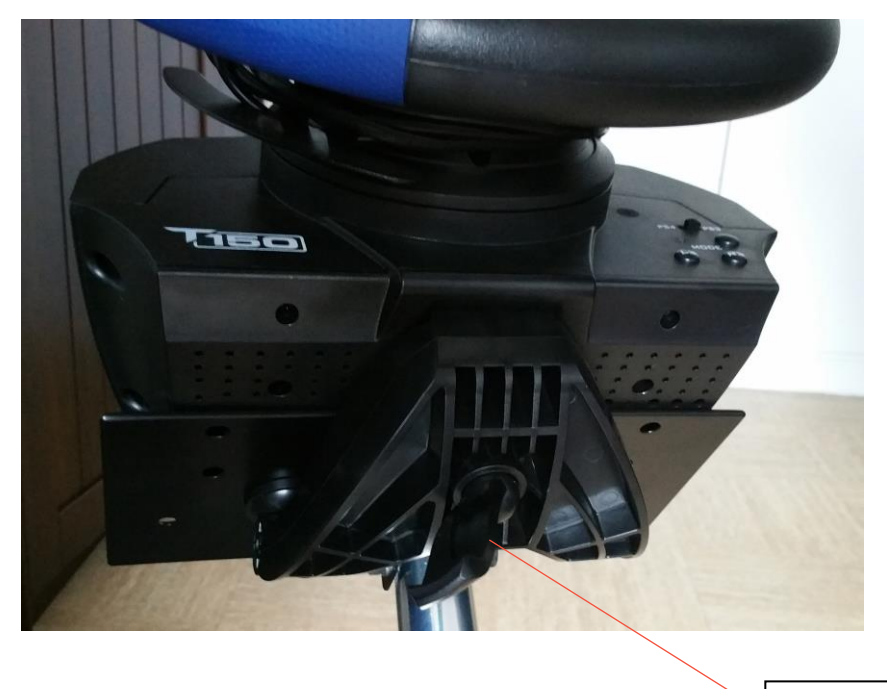

Tige à visser

## **INSTALLER LES DRIVERS :**

Une fois le volant pédalier monté il vous faut installer les drivers :

1. Branchez le volant sur une prise électrique mais ne branchez pas le volant en USB

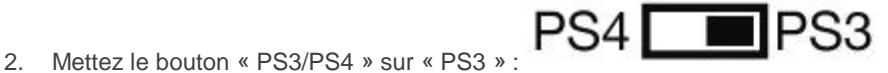

- 3. Téléchargez le driver suivant : www.virtualis-lab.com/wp-content/uploads/EspaceClient/2016\_TTRS\_4.exe
- 4. Suivez le processus d'installation, lorsque cela vous est demandé branchez le volant en USB et continuez le processus d'installation

5. Tapez « Contrôleurs » dans la barre de recherche windows

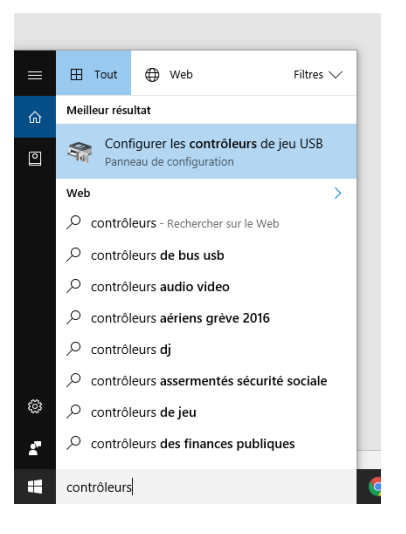

- 6. Sélectionner la proposition « Configurer les contrôleurs de jeu USB » comme sur l'image ci-dessus
- 7. Sélectionnez le volant et appuyez sur propriétés

| n Contrôleurs de jeu                                                                                               |                 |  |  |  |  |  |
|----------------------------------------------------------------------------------------------------|-----------------|--|--|--|--|--|
| Ces paramètres vous aident à configurer les cor<br>installés sur votre ordinateur.<br>Contrôleurs de jeu installés | trôleurs de jeu |  |  |  |  |  |
| Contrôleur                                                                                                    | État            |  |  |  |  |  |
| Thrustmaster T150 Racing wheel                                                                                     | ОК              |  |  |  |  |  |
| Avancé                                                                                                    | Propriétés      |  |  |  |  |  |
| Avance                                                                                                    | Proprietes      |  |  |  |  |  |
|                                                                                                    | ОК              |  |  |  |  |  |

8. Sur la fenêtre qui s'ouvre, activez le mode « Combinées » :

| 💮 Thrustmaster T1      | 50 Racing Wheel Control Panel (64-bit)               | ×                                                                                                    |
|------------------------|------------------------------------------------------|----------------------------------------------------------------------------------------------------|
| Test du Périphérique   | Tester les Forces Ajuster les Forces                 |                                                                                                    |
|                        | FORCE FEEDBACK                                       | WHRUSTWASSER<br>www.thrustmaster.com<br>Package: 2.TTRS.2016<br>ts.thrustmaster.com<br>Firmware: 5<br>Driver: 2.8.54.0<br>S/N: 150T158B117525 |
| Volant                 | Angle de Rotation Défaut<br>140° 1080°<br>Axe X 49.8 | Croix Multidirectionnelle                                                                                                    |
| Pedales                | rrein Accélérateur                                   | éparées (Défaut)<br>ombinées                                                                                                    |
| Boutons<br>1 2<br>9 10 | 3 4 5 6 7 8<br>11 12 13                              | Vérifier les<br>Mises à jour                                                                                                    |

9. Dans l'onglet « Ajuster l'ensemble des forces » mettez la valeur à 100% et dans l'onglet « Ajuster les Forces », sélectionnez le mode « via le volant » et mettez une valeur de 30% :

| at du Périphérique Tester les Forces Ajuster les Forces           |   |   |   |   |   | E   | www.lhustmaster.com<br>Package: 2.TTRS.2016<br>ts.thrustmaster.com<br>Firmware: 5<br>Driver: 2.8.54.0<br>S/N: 15071588117525 |   |    |   |    |             |
|-------------------------------------------------------------------|---|---|---|---|---|-----|----------------------------------------------------------------------------------------------------|---|----|---|----|-------------|
| Paramètres Principaux des Forces<br>Ajuster l'ensemble des forces | - |   |   |   |   |     |                                                                                                    |   |    |   | Ą  | 100 %       |
| Detailed Gain Settings                                            |   |   |   |   |   |     |                                                                                                    |   |    |   |    |             |
| Forces Constantes                                                 |   | , | , | 1 |   |     |                                                                                                    | 5 | i. | 1 | ļ  | 100 %       |
| Forces Périodiques                                                | _ |   |   |   |   |     |                                                                                                    |   |    |   | ļ  | 100 %       |
| Forces de Ressort                                                 | - | 4 |   | 5 |   |     |                                                                                                    |   |    | , | Ţ  | 100 %       |
| Forces d'Amortisseur<br>(modifie également le poids de la roue)   |   |   | • | • | ï |     | •                                                                                                    | 4 |    |   | -7 | 100 %       |
| Paramètres de Retour au Centre                                    | _ |   |   |   |   | - } |                                                                                                    |   |    |   | _  | 50 %        |
| ○ via le jeu (Recommandé)                                         |   |   |   |   |   | -   |                                                                                                    |   |    |   | '  |             |
| Default                                                           |   |   |   |   |   |     |                                                                                                    |   |    |   |    | version 1.3 |

L'installation est terminée, le volant tournera à chaque démarrage de l'ordinateur, c'est un processus normal de calibration.

Si vous avez le moindre problème, contactez le <u>06.46.73.93.97</u> de 8h00 à 18h00 du lundi au vendredi. N'hésitez pas à installer <u>any desk</u> au cas où il serait nécessaire de faire une assistance à distance de votre PC